## <u>StudOn</u>

## ---- How to sign in for your courses

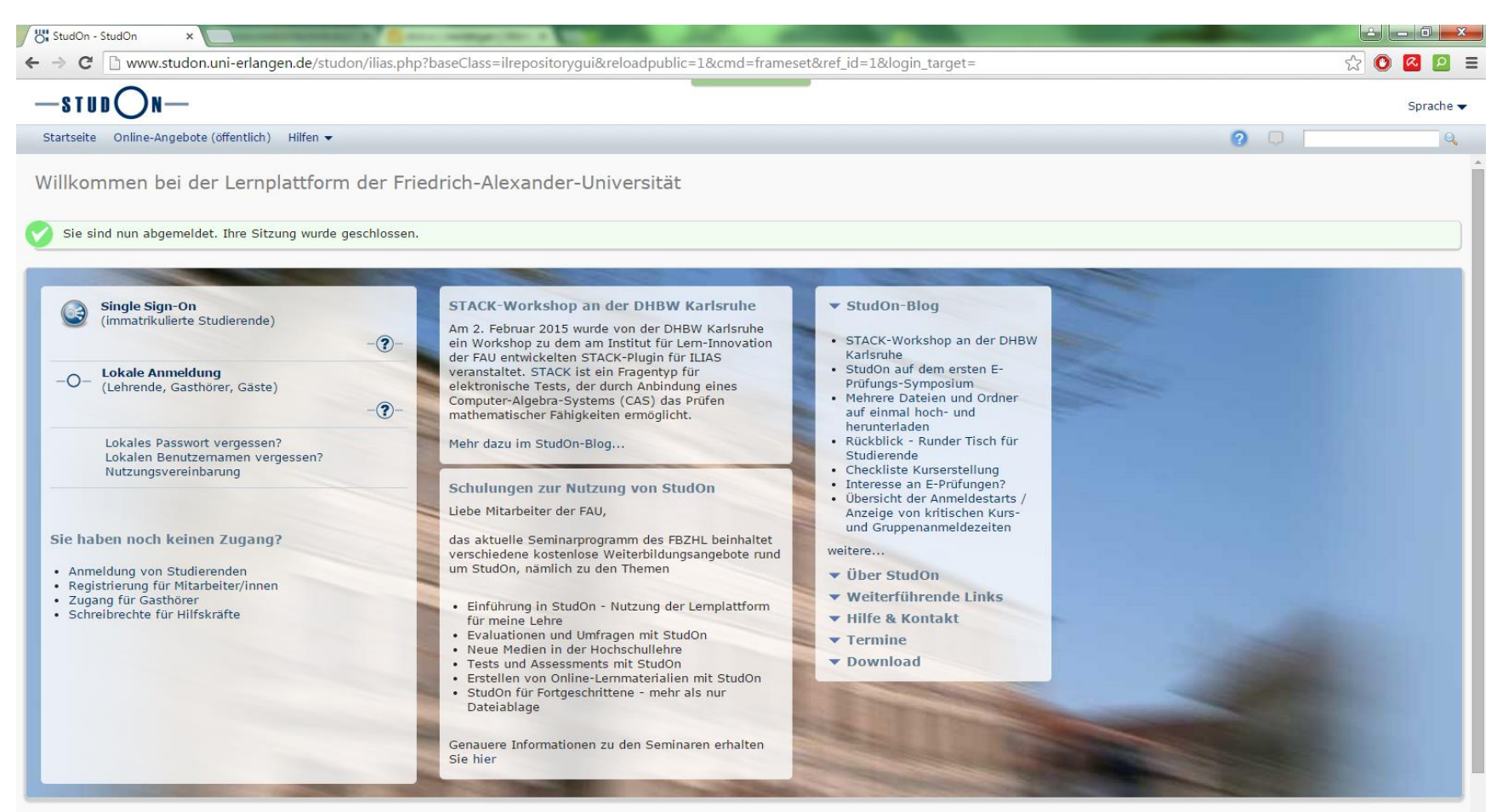

Realisiert mit ILIAS 4.4.7

<sup>.</sup> 

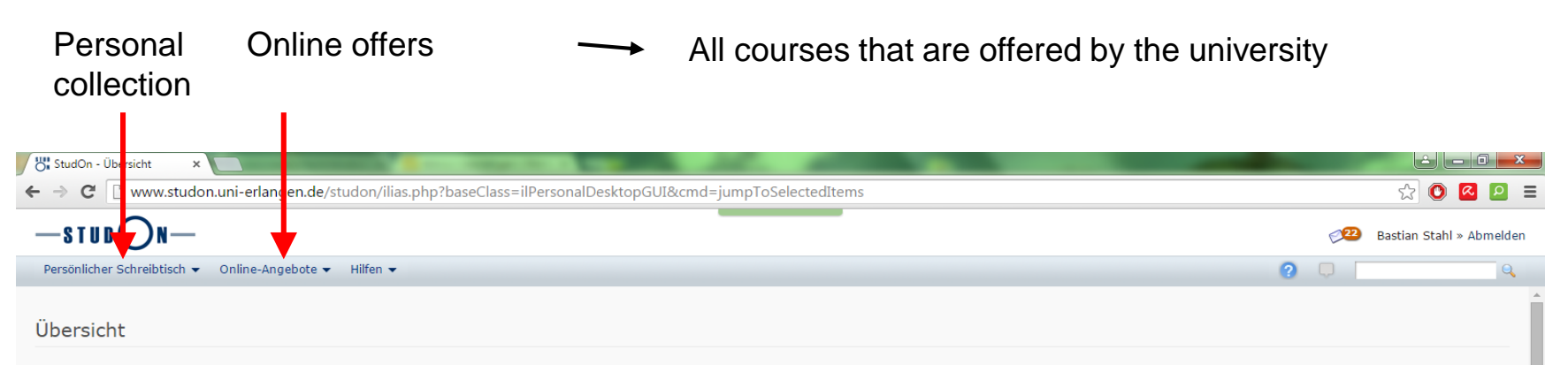

| Systemnachrichten 🛞                                                                                                    | Ausgewählte Angebote                                                                                      | ٢               | Kalender (2                                            |
|----------------------------------------------------------------------------------------------------|----------------------------------------------------------------------------------------------------|-----------------|--------------------------------------------------------|
| (1-5 von 19) weiter<br>Ihre Anmeldung für Kurs "Algorithmik StudOn<br>kontinuierlicher Systeme (AlgoKS)"                              | 2014 Sammelbestellung Zeichenbretter                                                                      | Aktionen 👻      |                                                        |
| Ihre Abmeldung von der Gruppe StudOn<br>"Pfingstdienstag auf der Bergkirchweih 2014"                                                  | 🚆 Algorithmik kontinuierlicher Systeme (AlgoKS)                                                           | Aktionen 👻      | Mail & & & & & & & & & & & & & & & & & & &             |
| Ihre Abmeldung vom Kurs StudOn<br>"Mathematik für Ingenieure<br>A3:CE,EEI,MT,BPT-E [IngMathA3V]"                                      | Biomechanik                                                                                               | Aktionen 👻      | FMT<br>Information zu Eric Helmecke (eric.helmecke     |
| Ihre Abmeldung vom Kurs StudOn<br>"Experimentalphysik für Medizin- und<br>Energieterchniker 1"                                        |                                                                                                    |                 | Klausur am 19.03.2015 / martin.rosenscho<br>exam 03/19 |
| Ihre Abmeldung vom Kurs "Übungen StudOn<br>zur Experimentalphysik für Medizin- und                                                    | Experimentalphysik für Medizin- und Energietechniker II                                                   | Aktionen 🔻      |                                                        |
| Energietechn"                                                                                                    | Grundlagen der Anatomie und Physiologie f ür Medizintechniker, Naturwissenschaftler und Ingenieu<br>14/15 | ıre, Teil 2, WS |                                                        |
| Nachrichten - Letzte 2 Tage 🛞                                                                                                    | Aktionen                                                                                                  |                 |                                                        |
| Kurs: Technische Thermodynamik für<br>Maschinenbau, Medizintechnik und<br>Berufspädagogik Technik<br>Es wurde eine Datei hinzugefügt. | Mathematik für Ingenieure A4 : EEI,CE,MT [IngMathA4V]                                                     | Aktionen 🗸      |                                                        |
| Gestern, 18:31<br>Forum: Forum Mathe A4<br>3 Beiträge hinzugefügt.                                                                    | 🚆 Praktikum Grundlagen der Messtechnik [GMT PR] SS 2015                                                   | Aktionen 🔻      |                                                        |
| 16. Apr 2015, 16:25<br>Kurs: Experimentalphysik für Medizin- und<br>Energietechniker II                                               | Produktionstechnik I WS 14/15                                                                             | Aktionen 🔻      |                                                        |
| Es wurden 3 Dateien hinzugefugt.<br>16. Apr 2015, 15:00                                                                               | 🚆 Technische Darstellungslehre II SS 2015                                                                 | Aktionen 🗸      |                                                        |
| 2 Beiträge hinzugefügt.<br>16. Apr 2015, 14:07                                                                                        | 🚆 Technische Thermodynamik für Maschinenbau, Medizintechnik und Berufspädagogik Technik                   | Aktionen 🔻      |                                                        |

Click on ,Online-Angebot'

## For example: Sign in for a course at the Department of Computer Science

| StudOn - Online-Angebot ×                                                                                                    |                            |
|----------------------------------------------------------------------------------------------------|----------------------------|
| ← → C ⓑ www.studon.uni-erlangen.de/studon/goto.php?target=cat_113040                                                                                                    | ☆ 🙆 🙇 📃                    |
| — S T U D 🔿 N —                                                                                                    | 🞾 Bastian Stahl » Abmelden |
| Persönlicher Schreibtisch 🔻 Online-Angebote 👻 Hilfen 👻                                                                                                    | <b>?</b> 🔍 🔍               |
| Online-Angebote                                                                                                    | Aktionen 🗸                 |
| Inhalt Info           Möchten Sie als Dozent/in einen Unterbereich für eigene Angebote eröffnen, verwenden Sie bitte die <u>Registrierung für Dozenten</u> .           Möchten Sie als Student/in einen Unterbereich für eigene Angebote eröffnen, schreiben Sie bitte eine Mail an studon@fau.de |                            |
| Bereiche                                                                                                    |                            |
| Zentrale Einrichtungen<br>Sprachenzentrum, Bibliothek, Rechenzentrum, Zentrale Studienberatung (IBZ)                                                                                                    | Aktionen 🔻                 |
| 1. Phil<br>Philosophische Fakultät und Fachbereich Theologie                                                                                                    | Aktionen 🗸                 |
| 2. RW<br>Rechts- und Wirtschaftswissenschaftliche Fakultät                                                                                                    | Aktionen 🗸                 |
| 3. Med<br>Medizinische Fakultät                                                                                                    | Aktionen 🗸                 |
| 4. Nat<br>Naturwissenschaftliche Fakultät                                                                                                    | Aktionen 🗸                 |
| 5. Tech<br>Technische Fakultät                                                                                                    | Aktionen 🗸                 |
| Forschungseinrichtungen                                                                                                    | Aktionen 👻                 |
| Studentische Gruppen                                                                                                    | Aktionen 🗸 🗸               |

| StudOn - 5. Tech ×                                                      | -          |                            |
|-------------------------------------------------------------------------|------------|----------------------------|
| ← → C                                                                   |            | 😒 🙆 🙆 😭                    |
| — S T U D 🔿 N —                                                         |            | 🟸 Bastian Stahl » Abmelden |
| Persönlicher Schreibtisch 👻 Online-Angebote 👻 Hilfen 👻                  |            | <b>?</b> 🔍 🔍               |
| Online-Angebote > 5. Tech                                               |            | A                          |
| 🕨 🔁 5. Tech                                                             |            | Aktionen 🔫                 |
| Technische Fakultät                                                     |            |                            |
| Inhalt Info                                                             |            |                            |
| Bereiche                                                                |            |                            |
| 5.1 CBI<br>Department Chemie- und Bioingenieurwesen                     | Aktionen 👻 |                            |
| 5.2 EEI<br>Department Elektrotechnik - Elektronik - Informationstechnik | Aktionen 👻 |                            |
| 5.3 INF<br>Department Informatik "Informatik"/Computer science          | Aktionen 👻 |                            |
| 5.4 MB<br>Department Maschinenbau                                       | Aktionen 👻 |                            |
| 5.5 WW<br>Department Werkstoffwissenschaften                            | Aktionen 👻 |                            |
| Dekanat<br>Informationen des Dekanats                                   | Aktionen 👻 |                            |
| PR-TechFak<br>Öffentlichkeitsarbeit der Technischen Fakultät            | Aktionen 👻 |                            |
|                                                                         |            | •                          |

| Bit StudOn - 5.3 INF     X                                                                                            |              |     | <b>□ _×</b>              |
|----------------------------------------------------------------------------------------------------|--------------|-----|--------------------------|
| ← → C ⓑ www.studon.uni-erlangen.de/studon/goto.php?target=cat_1110                                                    |              |     | ☆ 💽 🔼 ≡                  |
| —stud <b>O</b> n—                                                                                                    |              | 22  | Bastian Stahl » Abmelden |
| Persönlicher Schreibtisch 👻 Online-Angebote 👻 Hilfen 👻                                                                |              | 2 🔍 | Q                        |
| INF. 1 (IT-Sicherheitsinfrastrukturen)                                                                                | Aktionen 🔻   |     |                          |
| INF 2 (Programmiersysteme)<br>Lehrstuhl für Informatik 2 (Programmiersysteme)                                         | Aktionen 🔻   |     |                          |
| INF 3 (Rechnerarchitektur)<br>Lehrstuhl für Informatik 3 (Rechnerarchitektur)                                         | Aktionen 👻   |     |                          |
| INF 4<br>Lehrstuhl für Informatik 4 (Verteilte Systeme und Betriebssysteme)                                           | Aktionen 🔻   |     |                          |
| INF 5 (Mustererkennung)<br>Lehrstuhl für Informatik 5 (Mustererkennung)                                               | Aktionen 🔻   |     |                          |
| INF 6 (Datenmanagement)<br>Lehrstuhl für Informatik 6 (Datenmanagement)                                               | Aktionen 🔻   |     |                          |
| INF 7 (Rechnernetze und Kommunikationssysteme)<br>Lehrstuhl für Informatik 7 (Rechnernetze und Kommunikationssysteme) | Aktionen 🔻   |     |                          |
| INF 8 (Theoretische Informatik)<br>Lehrstuhl für Informatik 8 (Theoretische Informatik)                               | Aktionen 👻   |     |                          |
| INF 9 (Graphische Datenverarbeitung)                                                                                  | Aktionen 👻   |     |                          |
| INF 10 (Systemsimulation)                                                                                             | Aktionen 🔻   |     |                          |
| THE 11 /Coffware Engineering)                                                                                         | A lubi an an |     |                          |

| 况 StudOn - INF 5 (Mustereri 🗴                                                                                                    |                    |       |                         |
|----------------------------------------------------------------------------------------------------|--------------------|-------|-------------------------|
| ← → C                                                                                                    |                    |       | S 🕑 🔼 🖸                 |
| — STUD <b>N</b> —                                                                                                    |                    | ⊘22 в | astian Stahl » Abmelder |
| Persönlicher Schreibtisch 👻 Online-Angebote 👻 Hilfen 👻                                                                                                    |                    | 2 🔍   | Q                       |
| Kurse                                                                                                    |                    |       |                         |
| Seminar Android Apps für Sensornetzwerke [AAS, WS 2014/15]<br>Dieses Seminar befasst sich mit der Analyse von Biosignalen auf mobilen Android Geräten.                                                    | Aktionen 👻         |       |                         |
| المارية Biomedizinische Signalanalyse [BioSig, WS 2014/2015] - Biomedical Signal Analysis<br>Vorlesung und Übung (4 SWS / 5 ECTS); Vorlesung: Do, 14:15 - 15:45, H6; Übung: Di, 10:15 - 11:45, 01.153-113 | Aktionen 🗸         |       |                         |
| Diagnostic Medical Image Processing (DMIP)<br>Lecture for Diploma & MSc.; presented in english; video recording                                                                                           | Aktionen 🗸         |       |                         |
| Digitaler Sport Kolloquium                                                                                                    | Aktionen 👻         |       |                         |
| Grundlagen der Informatik SS2011<br>Grundlagen der Informatik SS2011                                                                                                    | Aktionen 👻         |       |                         |
| <ul> <li>Human Computer Interaction [HCI SS 2015]</li> <li>VORL; 3 SWS; ECTS: 3,75 Di, 12:15-13:45 , H10 Mi, 8:15-9:45 , H10</li> <li><b>"Beitreten</b><sup>1</sup></li> </ul>                            | "/Join Hattionen - |       |                         |
| Introduction to Pattern Recognition the Course the Course vork; 3 SWS; Schein; ECTS: 5; GasthörerMo, 10:15-11:45 , 0.68Di, 14:00-15:00 , E 1.11                                                           | Aktionen 🗸         |       |                         |
| Seminar Sportinformatik [SemSportInf, SS 2015]<br>Wie in vielen anderen Anwendungsgebieten ist auch im Sportbereich eine zunehmende Durchdringung mit Systemen zur Dat                                    | Aktionen 🗸         |       |                         |
| Seminar Sportinformatik [SemSportInf, WS 2014]<br>Wie in vielen anderen Anwendungsgebieten ist auch im Sportbereich eine zunehmende Durchdringung mit Systemen zur Dat                                    | Aktionen 🗸         |       |                         |
| Foren                                                                                                    |                    |       |                         |

## $\rightarrow$ In the groups of StudOn is a bunch of materials provided to download.

|   | 🖔 StudOn - INF 5 (Mustereri 🗙                         |                                                                |                                                                                                    |            |                            | <u> </u> |
|---|-------------------------------------------------------|----------------------------------------------------------------|----------------------------------------------------------------------------------------------------|------------|----------------------------|----------|
| * | > C 🗋 www.studon.u                                    | ni-erlangen.de/studon/goto                                     | php?target=cat_12712                                                                                  |            | <b>公 O</b> C               | ≡        |
|   | —STUD <b>O</b> N—                                     |                                                                |                                                                                                    |            | 🞾 Bastian Stahl » Abmelder | a        |
|   | Persönlicher Schreibtisch 👻 🛛 🔿                       | Online-Angebote 👻 Hilfen 👻                                     |                                                                                                    |            | <b>?</b> 📮 🔍               |          |
|   | Übersicht<br>Meine Kurse und Gruppen 🚽<br>Nachrichten | » INF 5 (Mustererkennung)<br>kennung)                          | <ul> <li>All courses you are signed in</li> </ul>                                                     |            | Aktionen 🗸                 | Í        |
|   | Mein Arbeitsraum<br>Portfolio<br>Lemfortschritt       | Mustererkennung)                                               | for                                                                                                   |            |                            |          |
|   | Kalender                                              |                                                                |                                                                                                    |            |                            |          |
|   | Mail<br>Persönliche Daten und Profil                  | ergangener Semester                                            |                                                                                                    | Aktionen 🔻 |                            |          |
|   | Einstellungen                                         |                                                                |                                                                                                    | Aktionen 🔻 |                            |          |
|   | 📄 IT-Modernisierung                                   |                                                                |                                                                                                    | Aktionen 👻 |                            |          |
|   | Medizintechnik 1<br>Im Rahmen der Vorles              | sung werden (a) Methoden und                                   | l Geräte zur Darstellung des Körpers und (b) Technische Mittel und Gerätschaften z…                   | Aktionen 🔻 |                            |          |
|   | Kurse                                                 |                                                                |                                                                                                    |            |                            |          |
|   | Seminar Android Ap<br>Dieses Seminar befas            | ops für Sensornetzwerke [AA<br>ist sich mit der Analyse von Bi | S, WS 2014/15]<br>osignalen auf mobilen Android Geräten.                                              | Aktionen 🔻 |                            |          |
|   | -√↓ Biomedizinische Sign<br>Vorlesung und Übung       | nalanalyse [BioSig, WS 2014<br>(4 SWS / 5 ECTS); Vorlesung:    | 4/2015] - Biomedical Signal Analysis<br>: Do, 14:15 - 15:45, H6; Übung: Di, 10:15 - 11:45, 01.153-113 | Aktionen 🔻 |                            |          |
|   | Piagnostic Medical I Lecture for Diploma &            | mage Processing (DMIP)<br>MSc.; presented in english; v        | ideo recording                                                                                        | Aktionen 🗸 |                            |          |

| 况 StudOn - Meine Kurse un 🗙                                                                                                    | the second second second second second second second second second second second second second second second se |                               |                                                                                                    | x   |
|----------------------------------------------------------------------------------------------------|----------------------------------------------------------------------------------------------------|-------------------------------|----------------------------------------------------------------------------------------------------|-----|
| ← → C 🗋 www.studon.uni-erlangen.de/stud                                                                                                    | don/ilias.php?baseClass=ilPersonalDesktopGUI&cmd=jumpToMemberships                                              |                               | 의 질 🔘 ☆                                                                                                    | Ξ   |
| -studOn-                                                                                                    |                                                                                                    |                               | 🧭 Bastian Stahl » Abmeld                                                                                                    | len |
| Persönlicher Schreibtisch 👻 Online-Angebote 👻 H                                                                                                  | Hilfen 🔻                                                                                                    |                               | <b>?</b> 🔍 🗠                                                                                                    | Ļ   |
| Meine Kurse und Gruppen                                                                                                    |                                                                                                    |                               |                                                                                                    | Í   |
| Systemnachrichten                                                                                                    | Meine Mitgliedschaften                                                                                          | 6                             | Kalender                                                                                                    |     |
| (1-5 von 20) weiter<br>Ihre Abmeldung vom Kurs "2014 StudOn<br>Sammelbestellung Zeichenbretter"                                                  | Mathematik für Ingenieure A4 : EEI,CE,MT [IngMathA4V]                                                           | Aktionen 🔻                    |                                                                                                    |     |
| Ihre Anmeldung für Kurs "Algorithmik StudOn<br>kontinuierlicher Systeme (AlgoKS)"                                                                | 🚆 Praktikum Grundlagen der Messtechnik [GMT PR] SS 2015                                                         | Aktionen 🔻                    | Nachtrag: Eric Helmecke (eric.helmecke)<br>Information zu MATLAB-Kurs vom Lehrstuhl<br>FMT                                               |     |
| "Pfingstdienstag auf der Bergkirchweih 2014"<br>Ihre Abmeldung vom Kurs StudOn<br>"Mathematik für Ingenieure<br>A3:CE,EEL/MT,BPT-E [IngMathA3V]" | Grundlagen der Anatomie und Physiologie für Medizintechniker, Naturwissenschaftler und Ingenier<br>14/15        | ure, Teil 2, WS<br>Aktionen 💌 | Information zu Eric Helmecke (eric.helmecke)<br>MATLAB-Kurs vom Lehrstuhl FMT<br>Klausur am 19.03.2015 / martin.rosenschon<br>exam 03/19 |     |
| Ihre Abmeldung vom Kurs StudOn<br>"Experimentalphysik für Medizin- und<br>Energietechniker I"                                                    | EXPERIMENTAL Physik für Medizin- und Energietechniker II                                                        | Aktionen 🔻                    |                                                                                                    |     |
| Nachrichten - Letzte 2 Tage (6)<br>Kurs: Technische Thermodynamik für<br>Maschinenbau, Medizintechnik und                                        | 🚆 Technische Thermodynamik für Maschinenbau, Medizintechnik und Berufspädagogik Technik                         | Aktionen 🔻                    | Select one of your                                                                                                    |     |
| Berufspädagogik Technik<br>Es wurde eine Datei hinzugefügt.<br>Gestern, 18:31                                                                    | Algorithmik kontinuierlicher Systeme (AlgoKS)                                                                   | Aktionen 🗸                    | courses                                                                                                    |     |
| Forum: Forum Mathe A4<br>3 Beiträge hinzugefügt.<br>16. Apr 2015, 16:25                                                                          | Produktionstechnik I WS 14/15                                                                                   | Aktionen 👻                    |                                                                                                    |     |
| Kurs: Experimentalphysik für Medizin- und<br>Energietechniker II<br>Es wurden 3 Dateien hinzugefügt.                                             | under Stellungslehre II SS 2015                                                                                 | Aktionen 🔻                    |                                                                                                    |     |
| 16. Apr 2015, 15:00<br>Forum: Vorlesungsforum<br>2 Beiträge hinzugefügt.                                                                         | us 14/15 Anmeldung Technische Darstellungslehre I (TD I)                                                        | Aktionen 🔻                    |                                                                                                    |     |
| 16. Apr 2015, 14:07                                                                                                    | 🚆 Biomechanik                                                                                                   | Aktionen 🔻                    |                                                                                                    |     |

| StudOn - Technische Ther ×                                                                                                    |                                                                                                    |
|----------------------------------------------------------------------------------------------------|----------------------------------------------------------------------------------------------------|
| ← → C  Www.studon.uni-erlangen.de/studon/goto.php?target=crs_705103                                                                                    | ☆ 🙆 🙆 😭                                                                                                    |
| — STUD <b>N</b> —                                                                                                    | 💋 Bastian Stahl » Abmelden                                                                                                    |
| Persönlicher Schreibtisch 👻 Online-Angebote 👻 Hilfen 👻                                                                                                 | 2 🔍 🔍                                                                                                    |
| Online-Angebote » 5. Tech » 5.1 CBI » Technische Thermodynamik » Technische Thermodynamik für Maschinenbau, Medizintechnik und Berufspädagogik Technik |                                                                                                    |
| 🕨 🚆 Technische Thermodynamik für Maschinenbau, Medizintechnik und Berufspädagogik Technik                                                              | Aktionen 👻                                                                                                    |
| Inhalt Info Mitglieder Lernfortschritt Kursmitgliedschaft beenden                                                                                      |                                                                                                    |
|                                                                                                    |                                                                                                    |
| Inhalt                                                                                                    | Nachrichten                                                                                                    |
| Vorlesung Aktionen                                                                                                    | Datei: 02_Wärme_Arbeit_1HS.pdf<br>Die Datei wurde hinzugefügt.                                                                                                    |
|                                                                                                    | Forum: Vorlesungsforum<br>4 Beiträge bigzugefügt                                                                                                    |
| <sup>2</sup> Übung             Aufgaben, Zusatzmaterial, Forum                                                                                         | Datei: 01_Grundbegriffe.pdf<br>Die Datei wurde hinzugefügt.                                                                                                    |
|                                                                                                    | Datei: Sammlung Multiple-Choice-                                                                                                    |
| Organisation     Aktionen                                                                                                    | Aufgaben.pdf<br>Die Datei wurde hinzugefügt.                                                                                                    |
|                                                                                                    | Datei: Musterklausur.pdf                                                                                                    |
| Prüfung Aktionen 🗸                                                                                                    | Die Datei wurde inizugerügt.                                                                                                    |
|                                                                                                    | Kalender 🛞                                                                                                    |
| All the materials that are provided by the professor.                                                                                                  | K+ k         KH         Mo         Mi         Do         Fr         Sa         So           14         30         31         1         2         3         4         5           15         6         7         8         9         10         11         12           16         13         14         15         16         17         18         19           17         20         21         22         23         24         25         26           18         27         28         29         30         1         2         3 |
|                                                                                                    |                                                                                                    |
| Financiert aus Studienzuschüssen Ein Service des                                                                                                    | Realisiert mit ILIAS 4.4.7<br>ajax.fim.uni-erlangen.de<br>Ative Nutzer 235<br>Impressum / Kontakt                                                                                                    |